# Benutzerhandbuch für B2B Stores – Kunden

Version 1.0 - 5. Juli 2022

# Inhalt

| KODAK-Kundenportal1                                                                                                    |
|----------------------------------------------------------------------------------------------------|
| Single sign-on2                                                                                                    |
| Partnerseite2                                                                                                    |
| Anmeldung2                                                                                                    |
| "Auftraggeber" auswählen (optional)2                                                                                                    |
| Einkaufen2                                                                                                    |
| Schnelle Bestellung                                                                                                    |
| Gespeicherte Warenkörbe3                                                                                                    |
| Einen Warenkorb speichern3                                                                                                    |
| Gespeicherte Warenkörbe anzeigen und wiederherstellen3                                                                                                   |
|                                                                                                    |
| Gespeicherten Warenkorb importieren3                                                                                                    |
| Gespeicherten Warenkorb importieren                                                                                                    |
| Gespeicherten Warenkorb importieren                                                                                                    |
| Gespeicherten Warenkorb importieren                                                                                                    |
| Gespeicherten Warenkorb importieren                                                                                                    |
| Gespeicherten Warenkorb importieren                                                                                                    |
| Gespeicherten Warenkorb importieren                                                                                                    |
| Gespeicherten Warenkorb importieren                                                                                                    |
| Gespeicherten Warenkorb importieren3Suchen4Warenkorb und zur Kasse4Warenkorb anzeigen4Zur Kasse4Adressbuch5Bestellstatus5Rechnungen5Druckkopf-Austausch5 |

# KODAK-Kundenportal

Das KODAK-Kundenportal ist Ihr Zugriffspunkt für den Geschäftsbetrieb mit Kodak. Auf dem Portal haben Sie folgende Möglichkeiten:

- Schnelle Navigation zu Ihren Anwendungen
- Verwaltung Ihrer Anwendungen
- Verwaltung Ihrer Benutzereinstellungen

Navigieren Sie zu https://customer.kodak.com

Hinweis: Nach Erhalt der Bestätigung kann es bis zu 24 Stunden dauern, bis Anwendungskonfigurationen abgeschlossen sind.

## Single sign-on

Das Kundenportal und der B2B Store verwenden von Microsoft bereitgestelltes Single sign-on. Sie erhalten einen Einladungs-Link per E-Mail, wenn Ihnen Zugriff auf das Portal gewährt wurde.

#### Partnerseite

Die Partnerseite bleibt weiterhin für Sie erreichbar, sodass Sie auf Anwendungen zugreifen können, die noch nicht im Kundenportal verfügbar sind.

Hinweis: Der Zugriff auf die Bestellaufgabe wird für einen kurzen Zeitraum weiterhin über die Partnerseite verfügbar sein.

# Anmeldung

Nachdem Ihr Single sign-on eingerichtet wurde, können Sie sich beim KODAK-Kundenportal anmelden und auf die Anwendung "Shop und Bestellungen" klicken.

- 1. Navigieren Sie zu https://customer.kodak.com
- 2. Klicken Sie auf die Anwendung "Shop und Bestellungen".

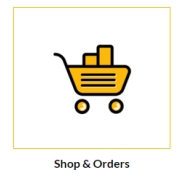

## "Auftraggeber" auswählen (optional)

Wenn Ihr Benutzer für mehrere Auftraggeber-Konten konfiguriert wurde, werden Sie aufgefordert, das Konto auszuwählen, für das Sie einkaufen möchten.

- 1. Klicken Sie auf das Optionsfeld neben dem Auftraggeber.
- 2. Klicken Sie auf "Auswählen".

# Einkaufen

Es werden mehrere Möglichkeiten zum Einkaufen angeboten, um den Vorgang so schnell und einfach wie möglich zu gestalten.

## Schnelle Bestellung

Die schnelle Bestellung ist eine einfache Bestellung, mit der Sie mehrere Materialnummern und Mengen eingeben und schnell Ihrem Warenkorb hinzufügen können.

#### Quick Order

| You can add up to 25 valid SKUs below and add to cart. | RE    | SETFORM |       |   |
|--------------------------------------------------------|-------|---------|-------|---|
| PRODUCT                                                | PRICE | QTY     | TOTAL |   |
| Enter SKU                                              |       |         |       | × |
| Enter SKU                                              |       |         |       | × |
| Enter SKU                                              |       |         |       | ¥ |

#### Gespeicherte Warenkörbe

Gespeicherte Warenkörbe können Ihnen dabei helfen, regelmäßige Bestellungen aufzugeben, indem Sie die Materialien und Mengen Ihres Warenkorbs für die zukünftige Verwendung speichern können.

#### Einen Warenkorb speichern

- 1. Fügen Sie Artikel zu Ihrem Warenkorb hinzu.
- 2. Öffnen Sie den Warenkorb.
- 3. Klicken Sie auf den Link "WARENKORB SPEICHERN".
- 4. Füllen Sie die Felder "Name" und "Beschreibung" aus.
- 5. Klicken Sie auf "Speichern".

#### Gespeicherte Warenkörbe anzeigen und wiederherstellen

- 1. Klicken Sie in der gelben Menüleiste auf "Mein Konto".
- 2. Klicken Sie im Dropdown-Menü auf "Gespeicherte Warenkörbe".
- Klicken Sie auf den Namen des gespeicherten Warenkorbs, den Sie anzeigen möchten.
- 4. Klicken Sie auf "Wiederherstellen".
- Aktivieren Sie das Kästchen, um eine Kopie dieses Warenkorbs in Ihren gespeicherten Warenkörben zu behalten, um dieselbe Bestellung zu einem späteren Zeitpunkt erneut aufzugeben.
- Aktivieren Sie das Kästchen, wenn Sie die aktuellen Artikel in Ihrem Warenkorb nicht f
  ür sp
  äter sp
  eichern m
  öchten. Artikel, die sich derzeit in Ihrem Warenkorb befinden, werden gegen die gesp
  eicherten Warenkorbartikel ausgetauscht.
- 7. Klicken Sie auf "Wiederherstellen".

#### Gespeicherten Warenkorb importieren

- 1. Klicken Sie in der gelben Menüleiste auf "Mein Konto".
- 2. Klicken Sie im Dropdown-Menü auf "Gespeicherte Warenkörbe".
- 3. Klicken Sie unten in der Liste der gespeicherten Warenkörbe auf "Gespeicherten Warenkorb importieren".
- 4. Klicken Sie auf "Datei auswählen" und wählen Sie Ihre gespeicherte Warenkorbdatei aus.
- 5. Klicken Sie auf "Importieren".

|                                             | ×                     |
|---------------------------------------------|-----------------------|
| Save Cart                                   |                       |
| Your cart will be moved to Saved Cart list. |                       |
| NAME                                        |                       |
| Typical Cart                                |                       |
|                                             | Characters Left : 243 |
| DESCRIPTION                                 |                       |
| My typical cart                             |                       |
|                                             |                       |
|                                             |                       |
|                                             |                       |
|                                             |                       |
|                                             |                       |
|                                             |                       |
|                                             | Characters Left : 240 |
|                                             |                       |
| -                                           |                       |
| SAVE                                        |                       |
|                                             |                       |
| CANCEL                                      |                       |
|                                             |                       |

| The following saved cart                    | will restore as active cart                                              |
|---------------------------------------------|--------------------------------------------------------------------------|
| Cart Nam∯:<br>ID:                           | Typical Cart<br>0000098000                                               |
| Number of products:                         | 2                                                                        |
| The current items in the                    | HIS CART ON SAVED LIST                                                   |
| The current items in the 1655495786207      | HIS CART ON SAVED LIST                                                   |
| The current items in the<br>1655495786207   | IIS CART ON SAVED LIST<br>cart will be saved as:<br>SAVE ITEMS FOR LATER |
| The current items in the r<br>1655495786207 | IIS CART ON SAVED LIST<br>cart will be saved as:<br>SAVE ITEMS FOR LATER |

## Suchen

Verwenden Sie das Suchfeld, um Materialien mithilfe der Suche zu finden. Geben Sie Folgendes ein:

- Schlüsselwörter
- Materialnummer

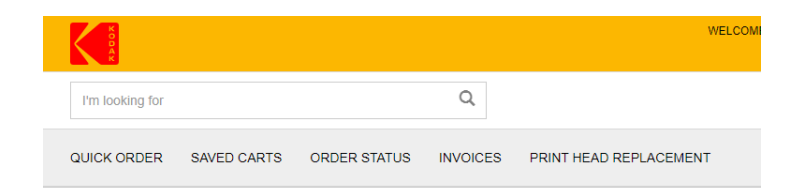

# Warenkorb und zur Kasse

## Warenkorb anzeigen

1. Klicken Sie oben in der Menüleiste auf "Warenkorb-Zusammenfassung".

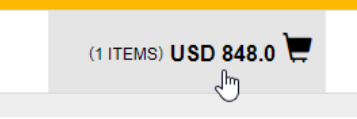

2. Klicken Sie auf "Zur Kasse".

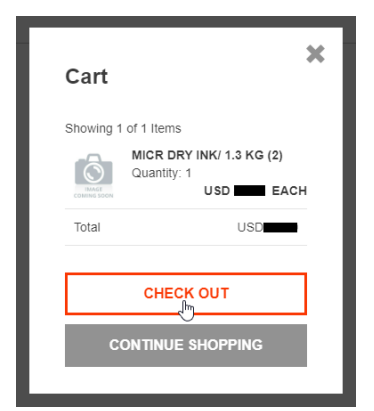

3. Zeigen Sie den Inhalt des Warenkorbs an.

## Zur Kasse

Über den Warenkorb

- 1. Klicken Sie auf "Zur Kasse".
- 2. Füllen Sie die Zahlungstyp-Details aus.
  - a. Wählen Sie einen Zahlungstyp aus ("Konto" oder "Kreditkarte"), falls zutreffend.
  - b. Geben Sie die Bestellnummer ein.
  - c. Geben Sie bei Bedarf besondere Anweisungen ein.
  - d. Geben Sie bei Bedarf das geforderte Datum ein.
  - e. Klicken Sie auf "Weiter".
- 3. Wählen Sie die Lieferadresse aus, wenn mehr als eine Lieferadresse vorliegt.
  - a. Klicken Sie auf "Adressbuch" und wählen Sie eine Adresse aus.
  - b. Geben Sie die Adresse für den Direktversand ein, falls zutreffend.
  - c. Klicken Sie auf "Weiter".

- 4. Wählen Sie die Versandmethode aus.
  - a. Wählen Sie die Versandmethode im Dropdown-Feld aus.
  - b. Klicken Sie auf "Weiter".
- 5. Aktivieren Sie das Kästchen, um die Geschäftsbedingungen zu akzeptieren.
- 6. Klicken Sie auf "Bestellung aufgeben".

# Adressbuch

Wenn mit Ihrem Konto Direktversand möglich ist, können Sie im Adressbuch Adressen für die spätere Verwendung speichern.

- 1. Klicken Sie in der oberen Menüleiste auf "Mein Konto".
- 2. Klicken Sie auf im Dropdown-Menü auf "Adressbuch".
- 3. Verwalten Sie Adressen nach Bedarf.

## Bestellstatus

Der Bestellstatus bietet eine Möglichkeit zur Anzeige von Details und Status Ihrer bei Kodak aufgegebenen Bestellungen.

- 1. Klicken Sie in der Menüleiste auf "Bestellstatus".
- 2. Geben Sie Suchkriterien wie das Bestelldatum ein.
- 3. Klicken Sie auf "Suchen".
- 4. Sehen Sie sich die angezeigten Ergebnisse unter der Schaltfläche "Suchen" an.
- 5. Klicken Sie auf die Bestellnummer, um die Details für diese Bestellung anzuzeigen.

## Rechnungen

Wenn Ihr Benutzerkonto entsprechend konfiguriert ist, können Sie aktive Rechnungen im B2B Store anzeigen.

- 1. Klicken Sie in der Menüleiste auf "Rechnungen".
- 2. Wählen Sie im Dropdown-Feld "Zahlender" aus.
- 3. Klicken Sie auf "Absenden".
- 4. Zeigen Sie Ergebnisse an und stellen Sie die Filter ein.
- 5. Klicken Sie auf die Zeile, um Details anzuzeigen.
- 6. Klicken Sie auf die Referenznummer, um das Bild der Rechnung anzuzeigen.

# Druckkopf-Austausch

Kunden, die einen Druckkopf-Rücklauf einleiten müssen, können dies über den B2B Store tun.

- 1. Klicken Sie auf "Druckkopf-Austausch".
- 2. Wählen Sie die Programmauswahl aus.
- 3. Geben Sie die Bestellnummer ein.
- 4. Geben Sie bei Bedarf besondere Anweisungen ein.
- 5. Geben Sie bei Bedarf Kontaktdaten ein.
- 6. Füllen Sie das Formular "Artikel hinzufügen" aus.
  - a. Wählen Sie die Artikelnummer aus.

- b. Geben Sie die Serien- oder Kontrollnummer ein.
- c. Tragen Sie die aufgewendeten Stunden ein.
- d. Klicken Sie auf "Artikel hinzufügen".
- 7. Wiederholen Sie Schritt 6 nach Bedarf, um alle Druckköpfe zu Ihrem Warenkorb hinzuzufügen.
- 8. Zeigen Sie den Warenkorb für Druckkopf-Rückläufe oben an.
- 9. Klicken Sie auf "Zur Kasse".
- 10. Aktivieren Sie das Kästchen, um die Geschäftsbedingungen zu akzeptieren.
- 11. Klicken Sie auf "Bestellung aufgeben".

# Rabatte und Abverkauf

Melden Sie sich bei der Partnerseite an, um auf die Funktionen "Rabatte" und "Abverkauf" zuzugreifen.

partnerplace.kodak.com